## M-Sight Pro - Mobil APP Anleitung für Android und iPhone

Kameras direkt mit P2P Live anschauen.

*Eingabe zur Suche der App.:* **M-Sight Pro** 

**iOS:** iOS 7.0 oder höher - Laden Sie die App aus dem App Store herunter und installieren Sie diese direkt. **Android:** Android 4.0 oder höher - Laden Sie die App aus dem Google Play Store herunter und installieren Sie diese direkt.

Nachdem Sie die App installiert haben, klicken Sie auf dieses Symbol

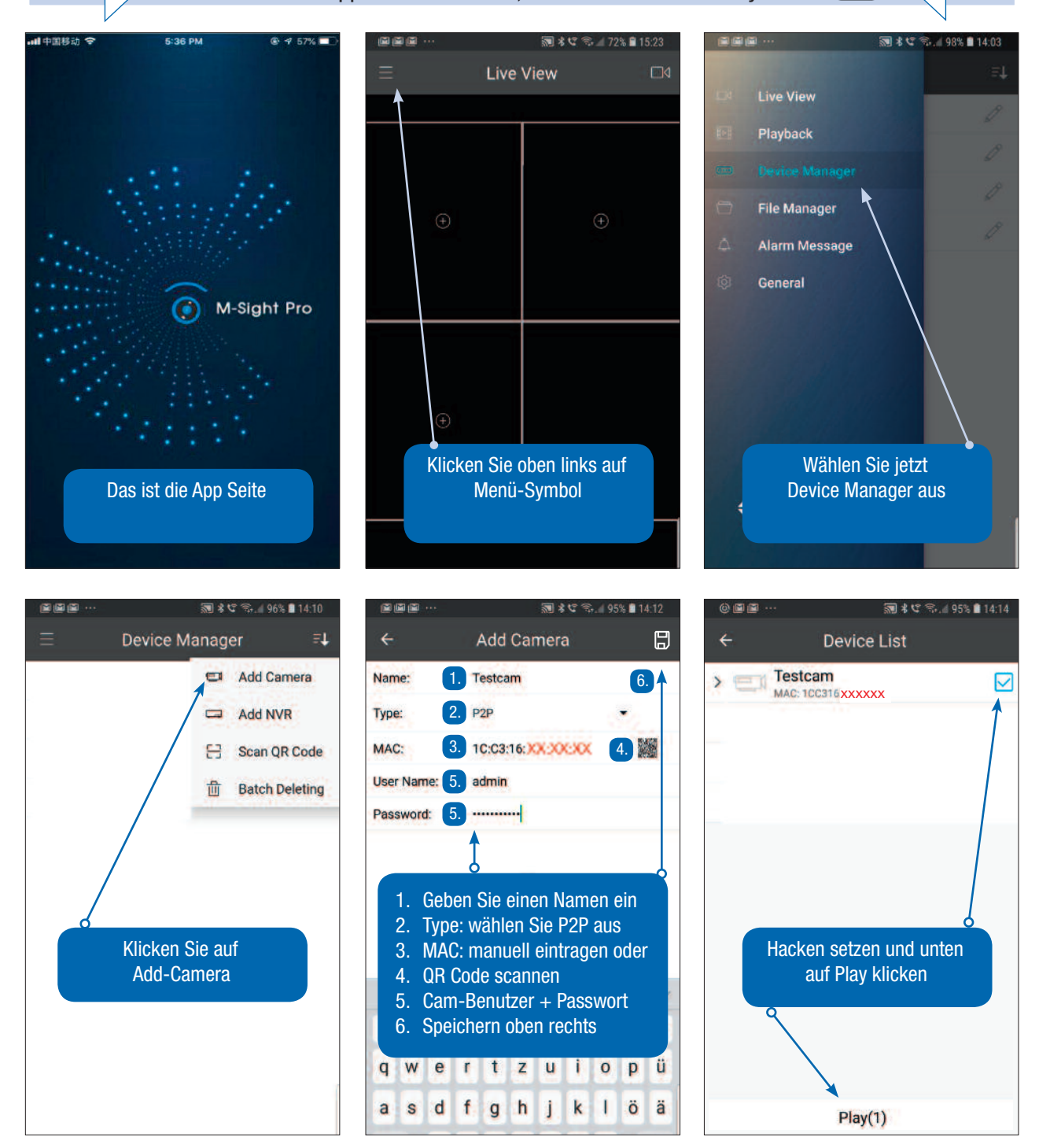

Wichtig: nach dem Aktivieren im Handy, zwingend die Kamera neustarten.

Anleitung auf deutsch finden Sie unter: https://www.milesight-schweiz.ch/contents/de-ch/d23\_milesight\_app.html

Achtung: P2P ist nicht automatisch aktiviert, es muss freigeschaltet werden!

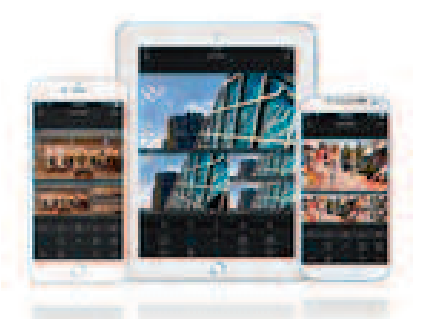

# P2P Mobil App - "M-Sight Pro"

(P2P ist kostenlos in der Schweiz)

### Achtung:

Kameras die nicht in der Schweiz, oder durch "Grau-Importe" erworben wurden, können wir nicht für P2P aktivieren.

### P2P. Die Kameras sind aus Sicherheitsgründen nicht automatisch aktiviert!

Was ist der Grund: (Wenn die Kameras aktiviert sind und Sie geben die Kamera weiter ohne Passwort-Änderung, haben Sie Live-Zugang auf die Kamera des neuen Besitzers.

(Aus diesem Grund müssen alle Kameras mit der MAC-Adresse einzeln freigeschaltet werden) Die Freischaltung bleibt für immer auf der Kamera aktiv.

## Für die Aktivierung muss die Kamera am Internet angeschlossen sein

# Überblick

Milesight mobile Anwendungen, P2P *M-Sight Pro* App, Livezugang mit dem Mobiltelefon direkt zu den Kameras, das erhöht den Komfort für die Administratoren, die Echtzeit-Videos über ein drahtloses Netzwerk überwachen möchten.

*M-Sight Pro* ist ein Video-Management-System, das mit Milesight Netzwerk-Kameras arbeitet. Die Schnittstelle ist einfach und intuitiv, mit einfachem Zugang zu den gemeinsamen Aktivitäten, wie zum Beispiel: Live-Video, Video-Wiedergabe.

**User-Manual:** https://www.milesight-schweiz.ch/download/Milesight-Pro-APP-User-Manual-de.pdf **YouTube Demo:** https://www.youtube.com/watch?v=FW0j72YPapE

# Hauptmerkmale

Mit dem iPhone gleichzeitige Unterstützung von bis zu 64 Kanälen

- Die gleichzeitige Verwaltung von Netzwerkkameras und Milesight NVR
- Angepasster Stream-Parameter
- Scannen von QR-Codes, um eine Kamera einfach hinzuzufügen
- Alarm-Video-Push-Benachrichtigung
- 1/4/9/16 Bildschirmlayouts für die Anzeige von bis zu 64 Kanälen
- 1/4 Bildschirmlayouts für die Wiedergabe von bis zu 4 Kanälen

- Wiedergabe mit SD-Kartendateien und HDD-Dateien
- Bildaufnahme- / Videoaufnahmefunktionen. Dokumentenverwaltung
- H.265 / H.264-Videokomprimierung
- Dual Stream
- iOS- und Android-Mobil-Telefone
- WIFI / 3G / 4G-Netzwerk

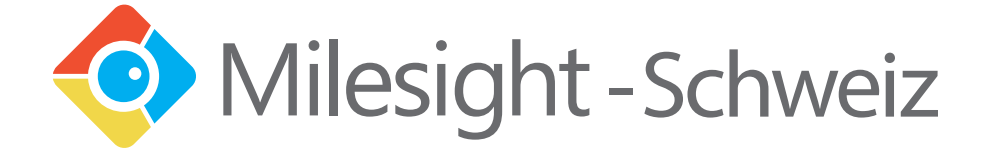

## Was muss ich unternehmen um P2P nutzen zu können

- A) Milesight Kameras für P2P aktivieren. (Muss freigeschaltet werden)
- 1. Kamera: Kopieren Sie die MAC-Adresse der Kamera (Finden Sie unter System), oder auf der Verpackung der Kamera.
- 2. E-Mail: Sie schreiben eine E-Mail an: info@milesight-schweiz.ch mit dem Text: P2P aktivieren mit Angabe der MAC-Adresse.
- 3. Antwort: Sie erhalten dann innert Tagesfrist eine E-Mail retour mit dem Text: P2P ist aktiviert.
- 4. Neustart: Nach der Aktivierung müssen zwingend die Kameras neu gestartet werden.
- 5. Wichtig: Loggen Sie sich in die Kamera ein, wählen Sie: Basis Einstellung > Sekundär Stream Mobiltelefon kann mit dem Primär Stream nicht arbeiten, Datenmenge für Handy zu gross, *M-Sight Pro* schaltet autom. beim Aufruf auf den 2.Stream. Ideale sekundäre Stream-Einstellung Codec: H.264 / 640 x 360 oder 352 x 288
- B) Milesight NVR-Recorder f
  ür P2P aktivieren. (Muss freigeschaltet werden)
- Das können Sie ganz einfach selbst bewerkstelligen. Sie müssen nur den Video-Rekorder für P2P aktivieren, dann sind alle Kameras und alle weiteren Kameras die mit dem Rekorder verbunden sind automatisch aktiviert.
- 2. Sie finden die Einstellung im NVR-Rekorder unter Netzwerk > P2P > P2P-Service aktivieren. (Der Rekorder muss mit dem Internet verbunden sein)
- 3. Sie können den Status im NVR-Rekorder kontrollieren, wenn P2P-Service auf **aktiviert** steht, ist alles **OK**.
- *C) Milesight* PC-Recorder VMS Lite P2P-Kameras integrieren. (Muss freigeschaltet werden)
- 1. VMS-Lite ist eine PC-Videorekorder Software zur Verwaltung und Darstellung von bis zu 64 Kameras
- 2. Kameras können als P2P / ONVIF / RTSP / Milesight eingebunden werden
- 3. Sie finden diese Einstellung unter: Tool-Leiste > Settings > + > hier kommen Sie zu der gewünschten Auswahl.
- 4. Sie schreiben ein E-Mail an: info@milesight-schweiz.ch mit dem Text: VMS-Lite aktivieren
- 5. Auf der Tool-Leiste, Tool > Register Now, müssen Sie den Zugangs-Code eingeben, (dann verschwindet der Schriftzug «unregistriert» in den Bildern)
- 6. Das Standard-Passwort ist: User: admin Passwort: password

#### **Download:**

https://www.milesight.com/DownloadFile/Software/VMS\_Lite/Milesight\_VMS\_Lite.zip

#### Anleitung:

https://www.milesight.com/DownloadFile/UserManual/VMS\_Lite/Milesight\_VMS\_Lite\_User\_Manual\_en.pdf

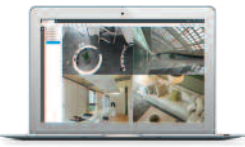

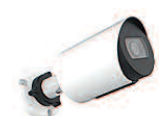

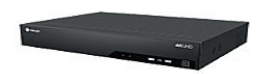